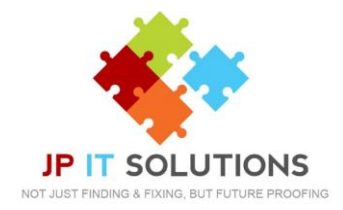

## How to set up emails for Mac Mail

 Launch Mail go the Mail menu click add account > Exchange > Continue

*If you have not previously configured an account in mail you will be prompted to add an account. Click Exchange then Continue.* 

| E 🛛 Exchange                                       |  |  |
|----------------------------------------------------|--|--|
| Select the apps you want to use with this account: |  |  |
| 🗹 🔊 Mail                                           |  |  |
| Contacts                                           |  |  |
| ✓ 1 Calendars                                      |  |  |
| Reminders                                          |  |  |
| Notes                                              |  |  |
| Cancel Back Done                                   |  |  |

3. Enter your email password

as there is a problem.

NOTE – IF YOU DON'T SEE YOUR LOGO WHEN YOU SIGN IN, CALL JP IT Solutions, 2. Enter your full name and email address click sign in, then sign in again.

E 🛛 Exchange

| To get started, fill out the following information:                                         |                             |  |  |
|---------------------------------------------------------------------------------------------|-----------------------------|--|--|
| Name:                                                                                       | JPIT Solutions              |  |  |
| Email Address:                                                                              | support@jpitsolutions.co.uk |  |  |
|                                                                                             | Cancel Sign In              |  |  |
| N.                                                                                          | E Schange                   |  |  |
| Sign in to your Exchange account using Microsoft?                                           |                             |  |  |
| Your email address will be sent to Microsoft to discover your Exchange account information. |                             |  |  |
| Cancel                                                                                      | Configure Manually Sign In  |  |  |

**4.** Select the apps you want to use with your account then click Done.

| *                                               | E 🛛 Exchange                                       |
|-------------------------------------------------|----------------------------------------------------|
| ← support@initsolutions.co.uk                   | Select the apps you want to use with this account: |
|                                                 | 🗹 🕵 Mail                                           |
|                                                 | Contacts                                           |
| Password                                        | Calendars                                          |
| Forgotten my password                           |                                                    |
| Sign in                                         | keminders                                          |
|                                                 | Votes Notes                                        |
| Welcome to JP IT Solutions. Please sign in here | Cancel Back Done                                   |

After configuring Mac Mail, be sure to change the Trash setting to never permanently erase messages. Otherwise, you will not be able to restore deleted messages.